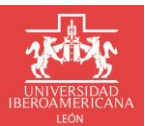

DIRECCIÓN DE SERVICIOS ESCOLARES

Para solicitar constancia y/o Kardex, deberás realizar el siguiente procedimiento:

1. Ingresa Portal Institucional con tu usuario y contraseña: https://ixtli.iberoleon.mx/login/

| LEON<br>BIERVENIDAS Y BIERVENIDOS                                                                                                    |                          |
|----------------------------------------------------------------------------------------------------|--------------------------|
| Acceso                                                                                                    | Usuario *                |
| Ingreso al portal Institucional                                                                                                    |                          |
| ¿No recuerdas tu contraseña o no puedes entrar<br>al portal?.                                                                                      | Contraseña *             |
| RESTABLECE TU CONTRASEÑA AQUÍ                                                                                                    | INGRESAR                 |
| También puedes escribirnos a<br><b>atencion.usuarios⊛iberoleon.mx</b> o bien llamar<br>al (477) 7100600 ext. 1240. con gusto te<br>podemos ayudar. | Regresar al sitio web -> |

2. Ingresa al portal institucional en el menú: Servicios Escolares >> Trámites Escolares:

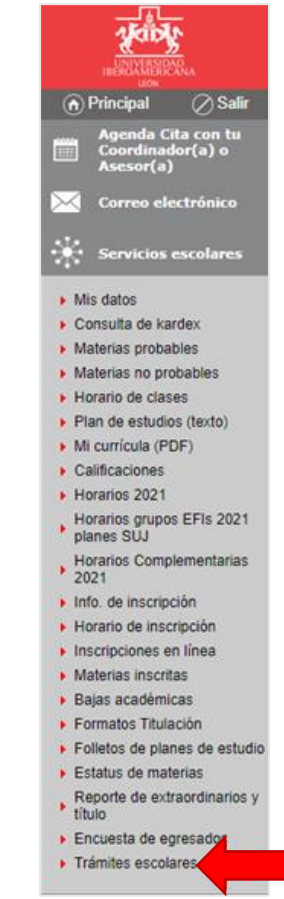

### DIRECCIÓN DE SERVICIOS ESCOLARES

- 3. A continuación, se muestra pantalla principal de solicitudes:
  - a. Para crear una solicitud da clic en el botón Nueva Solicitud
  - b. Las solicitudes aparecen agrupadas por Año y Periodo en orden descendente.
  - c. El listado está formado por las siguientes columnas:
    - i. Folio: Número de seguimiento de la solicitud.
    - ii. Fecha y hora: fecha y hora de creación de la solicitud.
    - iii. Tipo Trámite: Nombre del tipo de trámite solicitado.
    - iv. Estatus: Nombre del estatus en que se encuentra el trámite solicitado.

|                                                     |                                     |                      |                      |            | Imprimir esta pági | ina 🔕 |
|-----------------------------------------------------|-------------------------------------|----------------------|----------------------|------------|--------------------|-------|
|                                                     | cio » Servicios escolares           | » Trámites escolares |                      |            |                    |       |
| <ul> <li>Principal</li> <li>Salir</li> </ul>        |                                     |                      |                      |            |                    |       |
| Agenda Cita con tu<br>Coordinador(a) o<br>Asesor(a) |                                     |                      |                      |            |                    |       |
| Correo electrónico                                  |                                     | Mi                   | s solicitudes        |            |                    |       |
| 🔝 Exalumnos                                         | + Nueva solicitud                   |                      |                      |            | Instructivos 🔻     |       |
| Servicios escolares                                 |                                     |                      |                      |            | Q Buscar           |       |
| <ul> <li>Mis datos</li> </ul>                       | Folio                               | Fecha y hora         | Tipo Trámite         | Estatus    |                    |       |
| Consulta de kardex                                  | × Año: 2022                         |                      |                      |            |                    |       |
| <ul> <li>Horario de clases</li> </ul>               | PHIO. LOLL                          |                      |                      |            |                    |       |
| <ul> <li>Plan de estudios (texto)</li> </ul>        | <ul> <li>Periodo: Verano</li> </ul> |                      |                      |            |                    |       |
| <ul> <li>Mi currícula (PDF)</li> </ul>              | 2797                                | 12/05/2022 04:55:25  | Constancias / Kardex | Finalizado |                    |       |
| <ul> <li>Calificaciones</li> </ul>                  |                                     |                      |                      |            |                    |       |
| Horarios 2021                                       |                                     |                      |                      |            |                    |       |
| Horarios grupos EFIs 2021<br>planes SUJ             |                                     |                      |                      |            |                    |       |
| Horarios Complementarias<br>2021                    |                                     |                      |                      |            |                    |       |
| Info. de inscripción                                |                                     |                      |                      |            |                    |       |
| <ul> <li>Horario de inscripción</li> </ul>          |                                     |                      |                      |            |                    |       |
| Inscripciones en línea                              |                                     |                      |                      |            |                    |       |
| <ul> <li>Materias inscritas</li> </ul>              |                                     |                      |                      |            |                    |       |
| <ul> <li>Bajas académicas</li> </ul>                |                                     |                      |                      |            |                    |       |
| Formatos Titulación                                 |                                     |                      |                      |            |                    |       |
| <ul> <li>Folletos de planes de estudio</li> </ul>   |                                     |                      |                      |            |                    |       |
| Trámites escolares                                  |                                     |                      |                      |            |                    |       |
| Departs de subserdinaries :                         |                                     |                      |                      |            |                    |       |

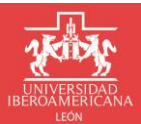

+ Nueva solicitud

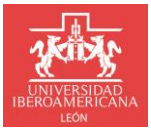

DIRECCIÓN DE SERVICIOS ESCOLARES

- 4. Formulario para realizar una solicitud de trámite, está dividido en tres secciones:
  - a. Mis Datos: Esta información ya está precargada con los datos del alumno.
  - b. Datos del Trámite: sección para ingresar la información necesaria para llevar a cabo el trámite.
  - c. Datos de contacto: sección para ingresar información de contacto, por default ya aparece el correo institucional y no se puede modificar, adicionalmente se puede agregar un correo alternativo de manera opcional y de manera obligatoria se debe ingresar un número de teléfono.

|                       | Solicitud d                       | e Trámites Escolares                    |                      |
|-----------------------|-----------------------------------|-----------------------------------------|----------------------|
| Mis Datos             |                                   |                                         |                      |
| No. Cuenta:           | Nombre:                           | Curp:                                   | Fecha de Nacimiento: |
| Programa Académic     | 0:                                |                                         | Nivel de estudios:   |
| ADMINISTRACIÓN        | Y CREACIÓN DE EMPRESAS            |                                         | LICENCIATURA         |
| Datos del Trám        | ite                               |                                         |                      |
| Tipo de Trámite: *    |                                   |                                         |                      |
| Seleccionar           |                                   |                                         | •                    |
| Datos de conta        | icto                              |                                         |                      |
| El seguimiento al trá | ímite será a través del correo: * | Correo alternativo:                     |                      |
| @iberoleo             | n.edu.mx                          |                                         |                      |
| Teléfono: *           |                                   | Para recibir notificaciones adicionales |                      |
| +1 ()                 |                                   |                                         |                      |
|                       | × Cancelar                        |                                         |                      |
|                       |                                   |                                         |                      |

5. Seleccionar el tipo de trámite a solicitar de acuerdo al catálogo de trámites disponibles, en este caso Constancias / Kardex:

|                                                                                                    | Solicitud de                                                                         | e Tramites Escolares |                      |
|----------------------------------------------------------------------------------------------------|--------------------------------------------------------------------------------------|----------------------|----------------------|
| Mis Datos                                                                                                    |                                                                                      |                      |                      |
| No. Cuenta:                                                                                                    | Nombre:                                                                              | Curp:                | Fecha de Nacimiento: |
|                                                                                                    |                                                                                      |                      |                      |
| Programa Académic                                                                                                    | o:                                                                                   |                      | Nivel de estudios:   |
| ADMINISTRACIÓN Y                                                                                                    | CREACIÓN DE EMPRESAS                                                                 |                      | LICENCIATURA         |
| Fipo de Trámite: *                                                                                                    |                                                                                      |                      |                      |
| Tipo de Trámite: *                                                                                                    |                                                                                      |                      |                      |
| Seleccionar                                                                                                    |                                                                                      |                      |                      |
| Constancias / Karde                                                                                                    | x                                                                                    |                      |                      |
|                                                                                                    |                                                                                      |                      |                      |
| Copia de document                                                                                                    | 0                                                                                    |                      |                      |
| Copia de document<br>Reposición de Cred                                                                                                    | o<br>encial <sup>ia</sup>                                                            |                      |                      |
| Copia de document<br>Reposición de Cred<br>Solicitud de Cambio                                                                                                    | o<br>encial ia<br>) de Carrera y/o Plan                                              |                      |                      |
| Copia de document<br>Reposición de Cred<br>Solicitud de Cambio<br>Reingreso                                                                                                   | io<br>encial ia<br>• de Carrera y/o Plan                                             |                      |                      |
| Copia de document<br>Reposición de Cred<br>Solicitud de Cambio<br>Reingreso<br>Baja temporal / defi                                                                           | io<br>encial ia<br>• de Carrera y/o Plan<br>nitiva                                   |                      |                      |
| Copia de document<br>Reposición de Cred<br>Solicitud de Cambio<br>Reingreso<br>Baja temporal / defi<br>Trámite de Certificae                                                  | io<br>encial ia<br>o de Carrera y/o Plan<br>nitiva<br>do                             |                      |                      |
| Copia de document<br>Reposición de Cred<br>Solicitud de Cambio<br>Reingreso<br>Baja temporal / defi<br>Trámite de Certifica<br>Trámite de Título Lio                          | io<br>encial ia<br>o de Carrera y/o Plan<br>nitiva<br>do<br>senciatura               |                      |                      |
| Copia de document<br>Reposición de Cred<br>Solicitud de Cambio<br>Reingreso<br>Baja temporal / defi<br>Trámite de Certificad<br>Trámite de Título Lio<br>Trámite de Títulació | io<br>encial ia<br>o de Carrera y/o Plan<br>nitiva<br>do<br>senciatura<br>n Posgrado |                      |                      |

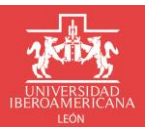

DIRECCIÓN DE SERVICIOS ESCOLARES

#### 6. Selecciona el Tipo de constancia:

| Datos del Trámite             |   |
|-------------------------------|---|
| Tipo de Trámite: *            |   |
| Constancias / Kardex          | • |
| Tipo de constancia: *         |   |
| Seleccionar                   | • |
| CONSTANCIA DE ALUMNO          |   |
| CONSTANCIA DE ALUMNO EGRESADO |   |
| CONSTANCIA DE ALUMNO TITULADO |   |

#### 7. Selecciona una constancia del catálogo:

| Datos del Trámite                                                               |   |
|---------------------------------------------------------------------------------|---|
| Tipo de Trámite: *                                                              |   |
| Constancias / Kardex                                                            | - |
| Tipo de constancia: *                                                           |   |
| CONSTANCIA DE ALUMNO                                                            | • |
| Catálogo de constancias: *                                                      |   |
| Kardex                                                                          | • |
| Kardex                                                                          |   |
| Inscrito                                                                        |   |
| Inscrito con periodo vacacional                                                 |   |
| Inscrito con promedio global                                                    |   |
| Inscrito con promedio de periodo cursado                                        |   |
| Inscrito con materias inscritas                                                 |   |
| Inscrito con créditos cursados                                                  |   |
| Inscrito con créditos inscritos                                                 |   |
| Inscrito con horario de clases                                                  |   |
| Inscrito con niveles de inglés acreditados (trámite para intercambio).          |   |
| Inscrito con créditos cursados, créditos inscritos, posible egreso              |   |
| Inscrito con calificaciones v promedio cursados (definir el periodo o periodos) |   |

Si seleccionas la constancia **Especial** se habilitará un campo de Observaciones para que indiques que datos deberá llevar la constancia:

| Datos del Trámite                                                                                                    |   |
|----------------------------------------------------------------------------------------------------|---|
| Tipo de Trámite: *                                                                                                    |   |
| Constancias / Kardex                                                                                                    | • |
| Tipo de constancia: *                                                                                                    |   |
| CONSTANCIA DE ALUMNO                                                                                                    | • |
| Catálogo de constancias: *                                                                                                    |   |
| Especial                                                                                                    | • |
| Observaciones: *                                                                                                    |   |
|                                                                                                    |   |
| NOTA: Si la constancia va dirigida a olguna institución, organismo o persona en específico, favor de indicar los datos a quién va dirigida |   |

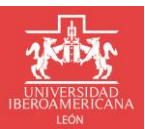

**DIRECCIÓN DE SERVICIOS ESCOLARES** 

Si seleccionas la constancia **Inscrito con calificaciones y promedio cursados (definir el periodo o periodos)** se habilitará un campo para que definas el periodo o periodos inscritos:

| Datos del Trámite                                                               |   |
|---------------------------------------------------------------------------------|---|
| Tipo de Trámite: *                                                              |   |
| Constancias / Kardex                                                            | • |
| Tipo de constancia: *                                                           |   |
| CONSTANCIA DE ALUMNO                                                            | • |
| Catálogo de constancias: *                                                      |   |
| Inscrito con calificaciones y promedio cursados (definir el periodo o periodos) | • |
| Definir periodo o periodos inscritos: *                                         |   |
|                                                                                 |   |

8. Indica si quieres que la constancia tenga tu foto y la forma en la que quieres recibirla:

| Datos del Trámite                                                                                            |                                         |   |
|----------------------------------------------------------------------------------------------------|-----------------------------------------|---|
| Tipo de Trámite: *                                                                                           |                                         |   |
| Constancias / Kardex                                                                                         |                                         | • |
| Tipo de constancia: *                                                                                        |                                         |   |
| CONSTANCIA DE ALUMNO                                                                                         |                                         | • |
| Catálogo de constancias: *                                                                                   |                                         |   |
| Kardex                                                                                                    |                                         | • |
| Incluir fotografía:                                                                                          | ¿Cómo quieres recibir la constancia?: * |   |
| V<br>Nota: La fotografía que aparecerá en tu constancia es la que se muestra en tu portal institucional/foto | Seleccionar                             | • |
| de solicitud.                                                                                                | Por correo en formato PDF               |   |
| Datos de contacto                                                                                            | En físico                               |   |
|                                                                                                    | Por correo y en físico                  |   |

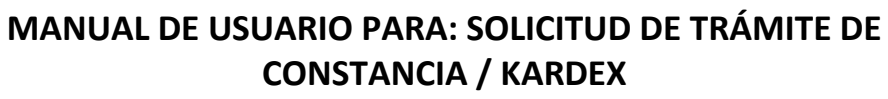

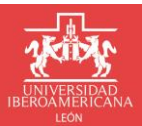

**DIRECCIÓN DE SERVICIOS ESCOLARES** 

9. Completa los datos de contacto y da clic en el botón Guardar:

| Datos de contacto                                     |                                         |
|-------------------------------------------------------|-----------------------------------------|
| El seguimiento al trámite será a través del correo: * | Correo alternativo:                     |
| @iberoleon.edu.mx                                     |                                         |
| Teléfono: *                                           | Para recibir notificaciones adicionales |
| +1 ()                                                 |                                         |
| E Guardar                                             | × Cancelar                              |

10. Verifica que la solicitud que acabas de crear se muestre en el listado de Mis solicitudes:

|                                     | Mi                  | s solicitudes        |            |                |
|-------------------------------------|---------------------|----------------------|------------|----------------|
| + Nueva solicitud                   |                     |                      |            | Instructivos 🔻 |
|                                     |                     |                      | Q          | Buscar         |
| Folio                               | Fecha y hora        | Tipo Trámite         | Estatus    |                |
| ▼ Año: 2022                         |                     |                      |            |                |
| <ul> <li>Periodo: Verano</li> </ul> |                     |                      |            |                |
| 2797                                | 12/05/2022 04:55:25 | Constancias / Kardex | Finalizado |                |

11. Cuando sea el momento te llegara un correo con las instrucciones para realizar el pago de la constancia:

| UNIVERSIDAD IBEROAMERICANA LEÓN<br>Dirección de Servicios Escolares<br><b>SOLICITUD DE TRÁMITE</b>                                                                                                    |
|----------------------------------------------------------------------------------------------------|
| <ul> <li>Estimado(a) Alumno(a)</li> <li>A través de este medio te informamos que tú solicitud de trámite de Constancias / Kardex con número de folio: 2823 se encuentra en estatus Pendiente Pago.</li> <li>Para continuar con el proceso deberás realizar el pago de \$49.00 pesos por concepto de Constancias / Kardex: Kardex considerando alguna de las siguientes opciones de pago: <ol> <li>En línea desde tu portal de alumno         <ul> <li>Con cargo a Tarjeta de Crédito (VISA o Master Card)</li> </ul> </li> <li>Instrucción telefónica comunicándote al (477) 710 06 00 ext. 2420 y 2421.         <ul> <li>Con cargo a Tarjetas de Crédito y Débito (VISA o Master Card)</li> </ul> </li> <li>En la caja de la lbero León (previa cita) Ingresa a la página web de la Universidad para agentar cita en el apartado Estudiantes &gt;&gt; Servicios Universitarios &gt;&gt; CAJA         <ul> <li>Cargo a tarjeta de débito</li> <li>Cargo a tarjeta de crédito (Visa, Master Card y American Express)</li> <li>Effectivo.</li> </ul> </li> <li>* Horario de atención caja Lunes a Viernes 9:00 hrs a 17:00 hrs.</li> <li>ATENCIÓN: si no realizas el pago antes de las 11:25:10 AM del 23/08/2022, la solicitud del trámite será cancelada y deberás realizar otra solicitud.</li> </ol></li></ul> |

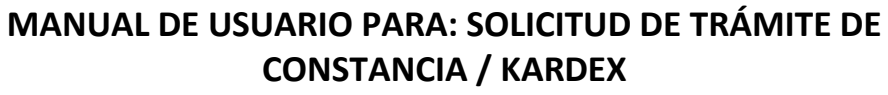

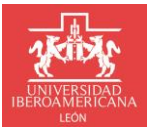

DIRECCIÓN DE SERVICIOS ESCOLARES

12. Después de realizar el pago te avisaremos vía correo cuando la constancia esté disponible para que la puedas descargar a través del portal institucional, de acuerdo al tipo de entrega te la enviaremos a tu correo o bien deberás agendar la cita para entregártela:

| Mis solicitudes                     |                     |                      |            |                    |
|-------------------------------------|---------------------|----------------------|------------|--------------------|
| + Nueva solicitud                   |                     |                      |            | Instructivos 🔻     |
|                                     |                     |                      |            | Q Buscar           |
| Folio                               | Fecha y hora        | Tipo Trámite         | Estatus    |                    |
| ✓ Año: 2022                         |                     |                      |            |                    |
| <ul> <li>Periodo: Verano</li> </ul> |                     |                      |            |                    |
| 2797                                | 12/05/2022 04:55:25 | Constancias / Kardex | Finalizado | Obtener constancia |
| Archivos                            |                     |                      |            |                    |
| Nombre                              |                     |                      |            | Descargar          |
| .pdf                                |                     |                      |            | ٥                  |
| 2797<br>Archivos<br>Nombre<br>.pdf  | 12/05/2022 04:55:25 | Constancias / Kardex | Finalizado | Descargar          |

# ¿TIENES ALGUNA DUDA?

COMUNÍCATE A SERVICIOS ESCOLARES

vía correo electrónico a:

tramitesescolares@iberoleon.edu.mx

vía telefónica a: 477 7100600 Ext. 2015 y 2007